# Beknopte handleiding bij ffRekenen

Het startscherm van een leereenheid (LE)

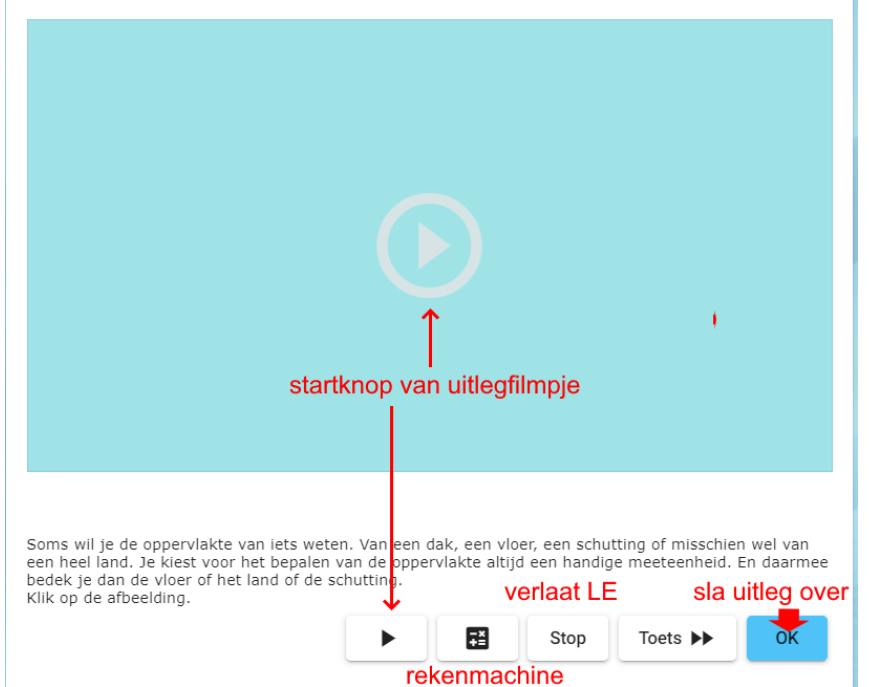

# Het startscherm van een leereenheid (LE)

### Uitlegfilmpjes en OK-knop

Je kunt vanuit dit scherm een uitlegfilmpje van de leerstof bekijken. Je kunt de uitleg ook overslaan met de OK-knop. Wij raden je natuurlijk aan om de uitlegfilmpjes wél te bekijken.

Met de OK-knop kom je meteen bij de eerste opgave van een LE.

## Rekenmachine

Bij iedere opgave kun je de rekenmachine gebruiken. Gebruik de rekenmachine zoveel mogelijk, want dat kan je **extra punten** opleveren.

# Toets

Presentatie

Met de toetsknop ga je meteen naar de toets. Als je de toets niet haalt, moet je alle opgaven van de LE maken.

### Verklaring van het Dashboard Volgsysteem

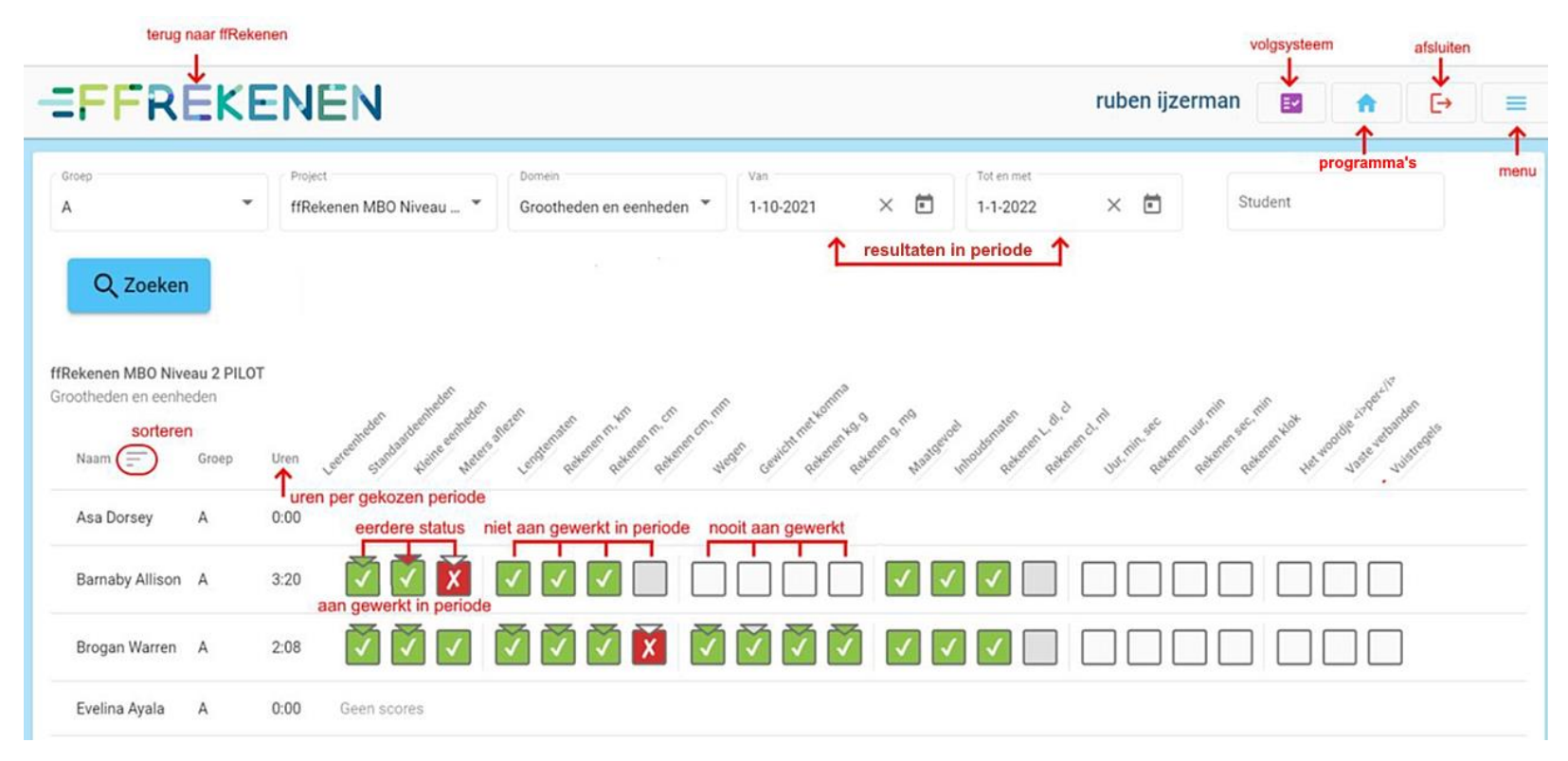

#### Legenda

- Nog niet aan gewerkt
- Minder dan 75% gemaakt, maar wel meer dan 3/4 voldoende
- Meer dan 75% voldoende gescoord van totaal
- Meer dan 25% onvoldoende gescoord van gemaakte opgaven
- ▽ eerdere status, dus aan gewerkt in gekozen periode

#### Belangrijkste functies in Menu

Toggle volledig scherm -> volledig scherm en terug Kies organisatie -> kies je ROC/opleiding Kies groep -> groepen die je wilt volgen Account settings -> Vul voor- en achternaam in Beheer Groepen -> Groepen aanmaken, studenten zoeken/toevoegen, studenten (ont)koppelen

## Selecteren en doorklikken in studentenoverzicht

| Groep<br>22AMA      | -     | ffRekenen MBO Niveau         | 3 🕶                                                                                                    | Domein                      | •                                                                                                    | Van<br>31-1-2024      | $\times$      | •      | Tot en met            |                                                                                                    |                       | Student                          |                                                                                                    | Q Zoeken          |
|---------------------|-------|------------------------------|----------------------------------------------------------------------------------------------------|-----------------------------|----------------------------------------------------------------------------------------------------|-----------------------|---------------|--------|-----------------------|----------------------------------------------------------------------------------------------------|-----------------------|----------------------------------|----------------------------------------------------------------------------------------------------|-------------------|
| ffRekenen MBO Nivea | au 3  | Uren                         | Stulte                                                                                                    | entreden mit d              |                                                                                                    | noeld wight           | te water we   | Inhoud | 122 utilinger         | udingen?                                                                                                    | nter ver              | Citted agram                     | cheinfornatie                                                                                                    | ۶.<br>۵ ۵ iið     |
| Naam                | Groep | Uren over<br>totaal selectie | Hoofor Me                                                                                                    | ete Lengte Genit, Inhout Li | o cet                                                                                                    | op, obbei c           | opper Wilpier | 30 12  | Jerho Jerh            | 101 Proc                                                                                                    | rabellin o            | staat, Lindle Gr                 | studie Rei                                                                                                    | Rel Woner Vrilets |
|                     | 22AMA | 14:22 0:00                   |                                                                                                    |                             | X                                                                                                    | <ul> <li>✓</li> </ul> | <b>√ √</b>    |        | <ul> <li>✓</li> </ul> | $\checkmark$                                                                                                    | <ul> <li>✓</li> </ul> | <ul> <li>✓</li> <li>✓</li> </ul> |                                                                                                    |                   |
|                     | 22AMA | 131:46 0:00                  |                                                                                                    |                             | <ul> <li>Image: A start of the start of the start of</li></ul> | <b>√ √</b>            | <b>√</b>      |        | ✓ <b>√</b>            | <ul> <li>Image: A start of the start of the start of</li></ul> | ✓ ✓                   | <b>√ √</b>                       | <ul> <li>Image: A start of the start of the start of</li></ul> |                   |
|                     | 22AMA | 6:49 0:00                    |                                                                                                    |                             | <ul> <li>Image: A start of the start of the start of</li></ul> |                       |               |        |                       |                                                                                                    |                       |                                  |                                                                                                    |                   |
|                     | 22AMA | 4:13 0:00                    | <                                                                                                    |                             | <ul> <li>Image: A start of the start of the start of</li></ul> | ✓ X                   |               |        |                       |                                                                                                    |                       |                                  |                                                                                                    |                   |
|                     | 22AMA | 22:51 0:00                   | <ul> <li>Image: A start of the start of the start of</li></ul> |                             | <ul> <li>Image: A start of the start of the start of</li></ul> | ✓ X                   | <b>√ √</b>    |        | ✓ ✓                   | $\checkmark$                                                                                                    | ✓ ✓                   | <b>√ √</b>                       |                                                                                                    | ✓ ✓               |

Door met de muis over de de scores van studenten te gaan worden de domeinvlakken lichtgrijs. Klik hierop om een overzicht van de hoofdstukken van het domein te zien.

| Groep                                                 |                     | Project                              | Domein                   | ( <b>`</b>                                                                                                    | /an                                     |                           |                               |                                                                                    |
|-------------------------------------------------------|---------------------|--------------------------------------|--------------------------|----------------------------------------------------------------------------------------------------|-----------------------------------------|---------------------------|-------------------------------|------------------------------------------------------------------------------------|
| 22AMA                                                 | -                   | ffRekenen MBO Niveau                 | Groothee                 | den en eenheden 🔹 🛛 3                                                                                                    | 31-1-2024 ×                             | Tot en met                | Stude                         | nt Q Zoeken                                                                        |
| ffRekenen MBO Nivea<br>Grootheden en eenhed<br>Naam = | u 3<br>Jen<br>Groep | Uren<br>Uren over<br>totaal selectie | Lesestheter Meeter Meter | a fleter patentier patentier patentier                                                                                                    | sere chinn Reser Reterented             | keren ging pakerent di.d. | d.m. d.d. and paterna paterna | In-see netdewok<br>eteren het woode per verbaden<br>teteren het woode per verbaden |
|                                                       | 22AMA               | 14:22 0:00                           |                          | V V V X                                                                                                    |                                         |                           |                               | ✓ ✓ X                                                                              |
|                                                       | 22AMA               | 131:46 0:00                          | ✓ ✓                      | <ul> <li>✓</li> <li>✓</li> <li>✓&lt;</li></ul> | <b>√ √ √</b>                            | <b>√ √ √</b>              |                               | $\checkmark$ $\checkmark$ $\checkmark$                                             |
|                                                       | 22AMA               | 6:49 0:00                            | <b>√ √</b>               |                                                                                                    | <ul><li>✓</li><li>✓</li></ul>           | <b>√ √ √</b>              |                               | <ul> <li>✓</li> <li>✓</li> </ul>                                                   |
|                                                       | 22AMA               | 4:13 0:00                            | <b>√ √</b>               |                                                                                                    | <ul><li>✓</li><li>✓</li></ul>           | <b>√ √ √</b>              |                               | <ul><li>✓</li><li>✓</li></ul>                                                      |
|                                                       | 22AMA               | 22:51 0:00                           | ✓ ✓                      |                                                                                                    | <ul><li>✓</li><li>✓</li><li>✓</li></ul> | <b>√ √ √</b>              |                               | $\checkmark$ $\checkmark$ $\checkmark$                                             |

Bij doorklikken komen, in plaats van de hoofdstuknamen, de namen van alle leereenheden per hoofdstuk in beeld.

De grijze markering bakent nu geen domein, maar de set leereenheden van een hoofdstuk af.

De blokjes geven de totaalscores van studenten per leereenheid voor de hoofdstukken in beeld.

Vanaf dit domeinoverzicht/leereenhedenoverzicht kan nu per blokje ingezoomd/doorgeklikt worden om antwoorden en de berekeningen en de eventuele opmerkingen van studenten per opgave te bekijken. Aan deze leereenheid zie je ook dat de student alleen de toets heeft gemaakt.

| Rekenen met meter en centimeter - mains misse |         |
|-----------------------------------------------|---------|
| Datum: 5 apr. 2023 09:04                      |         |
|                                               |         |
|                                               | Sluiten |

## Bladeren door een leereenheid

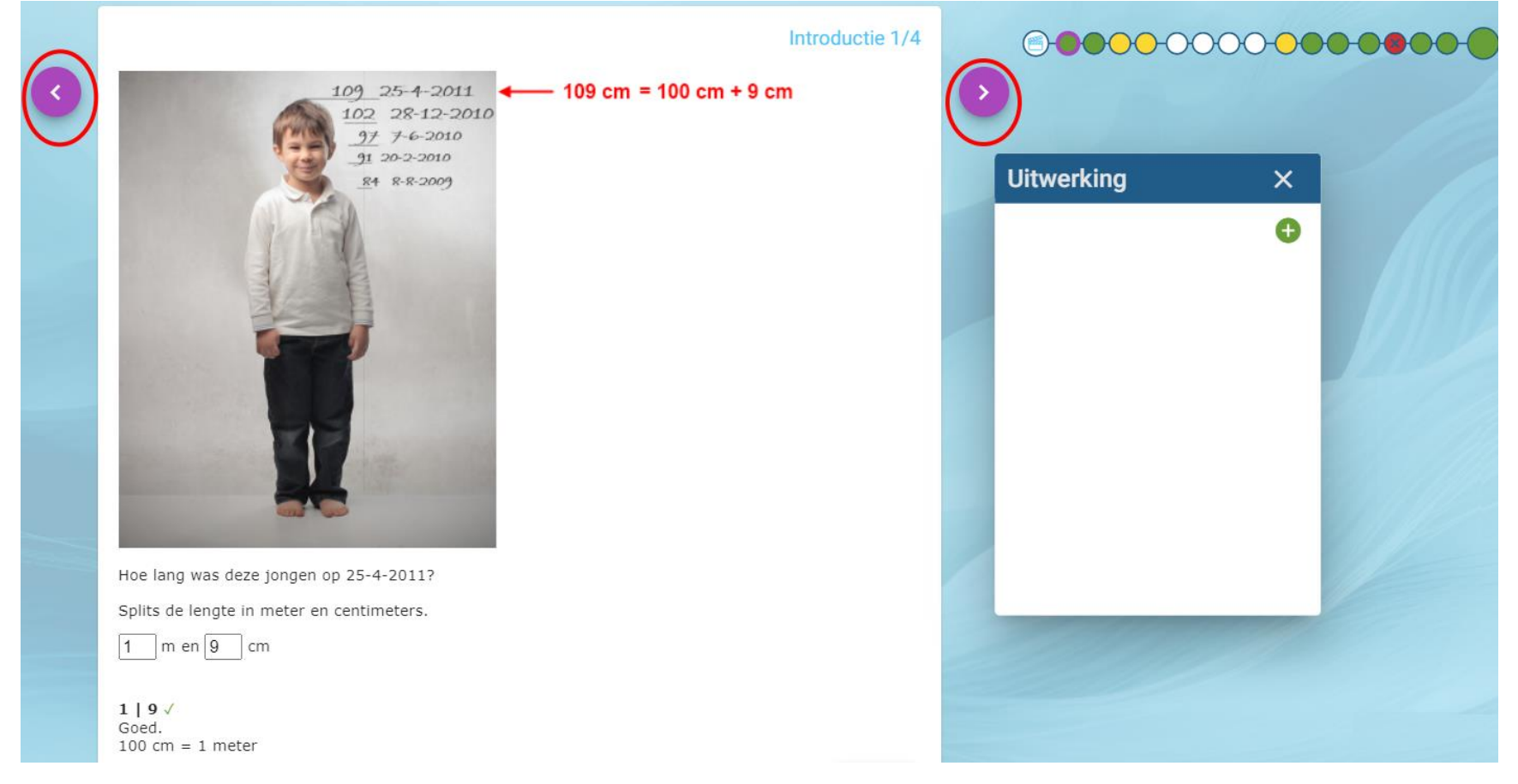

Met de paarse pijltjes kan vooruit en achteruit door de opgaven van een leereenheid worden gebladerd.

Je krijgt per opgave de antwoorden te zien. En de rekenstappen bij uitwerking, als de rekenmachine gebruikt is.

In deze opgave is het gebruik van de rekenmachine natuurlijk niet zo logisch, maar zodra er echt gerekend moet worden, is het goed om studenten aan te leren met rekenmachine te werken als een vorm van examentraining.

Voor een docent geeft de Uitwerking dan natuurlijk ook extra inzicht waarom een opgave fout is gegaan.

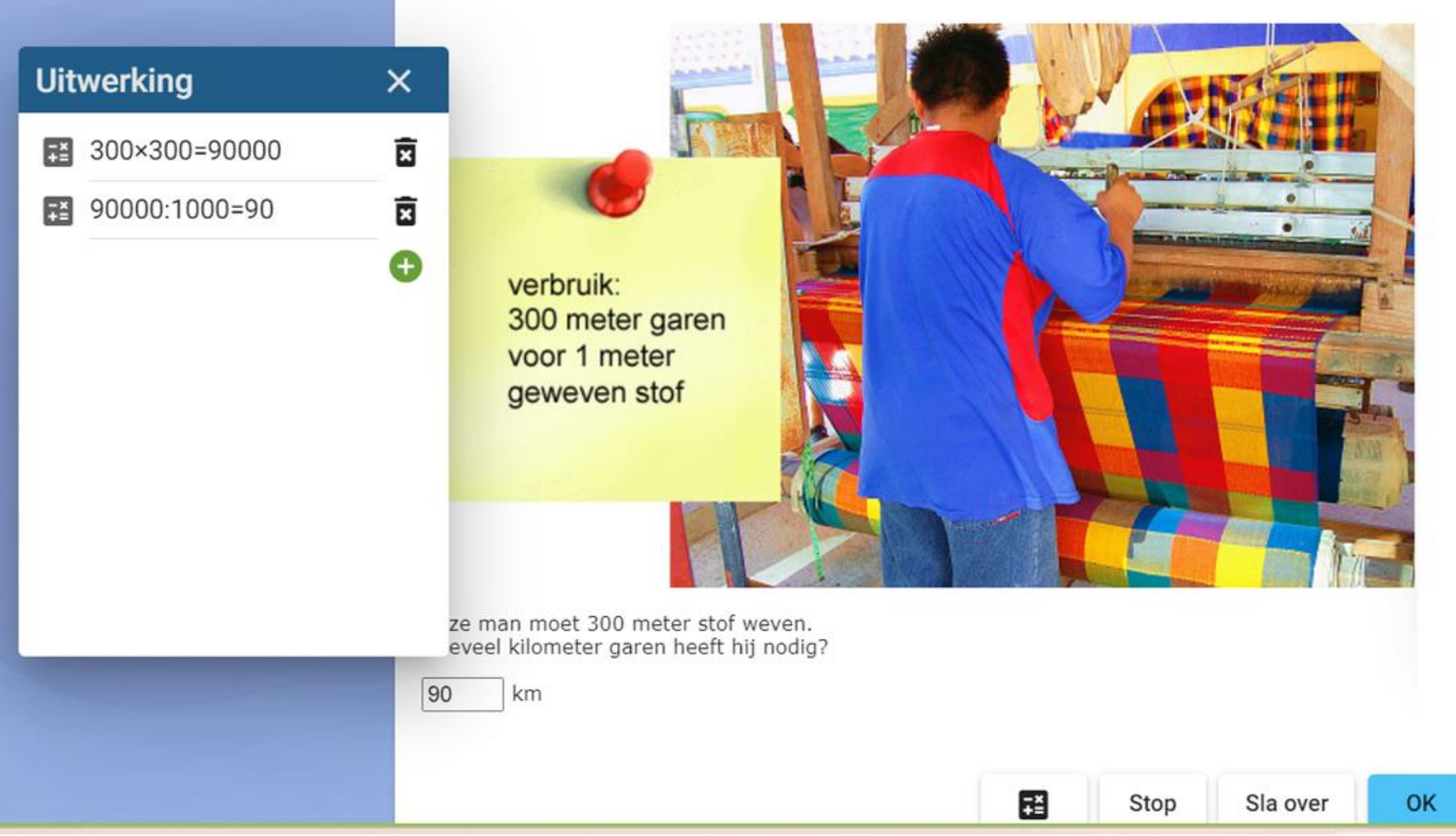

Via het volgsysteem is alleen maar de Uitwerking per opgave te zien. Daar worden de rekenstappen op de rekenmachine getoond. Hier zie je dat de berekening in twee stappen is uitgevoerd.

Het antwoord is vervolgens naar het antwoordenveld gekopieerd met de kopieerknop op de rekenmachine. Afronden moet de student natuurlijk zelf doen! Door op het groene plusje te klikken, heeft een student ook de mogelijkheid om commentaar toe te voegen of uitleg te geven als daarom gevraagd wordt. Voor een docent geeft de Uitwerking dan natuurlijk ook extra inzicht waarom een opgave fout is gegaan.